# brother ®

Opsætte maskinen

Før du kan bruge maskinen, skal du opsætte hardwaren og installere driveren. Læs "Hurtig installationsvejledning", og følg de enkle instruktioner for at få hjælp til at starte opsætningen af maskinen og installationen af driveren og softwaren.

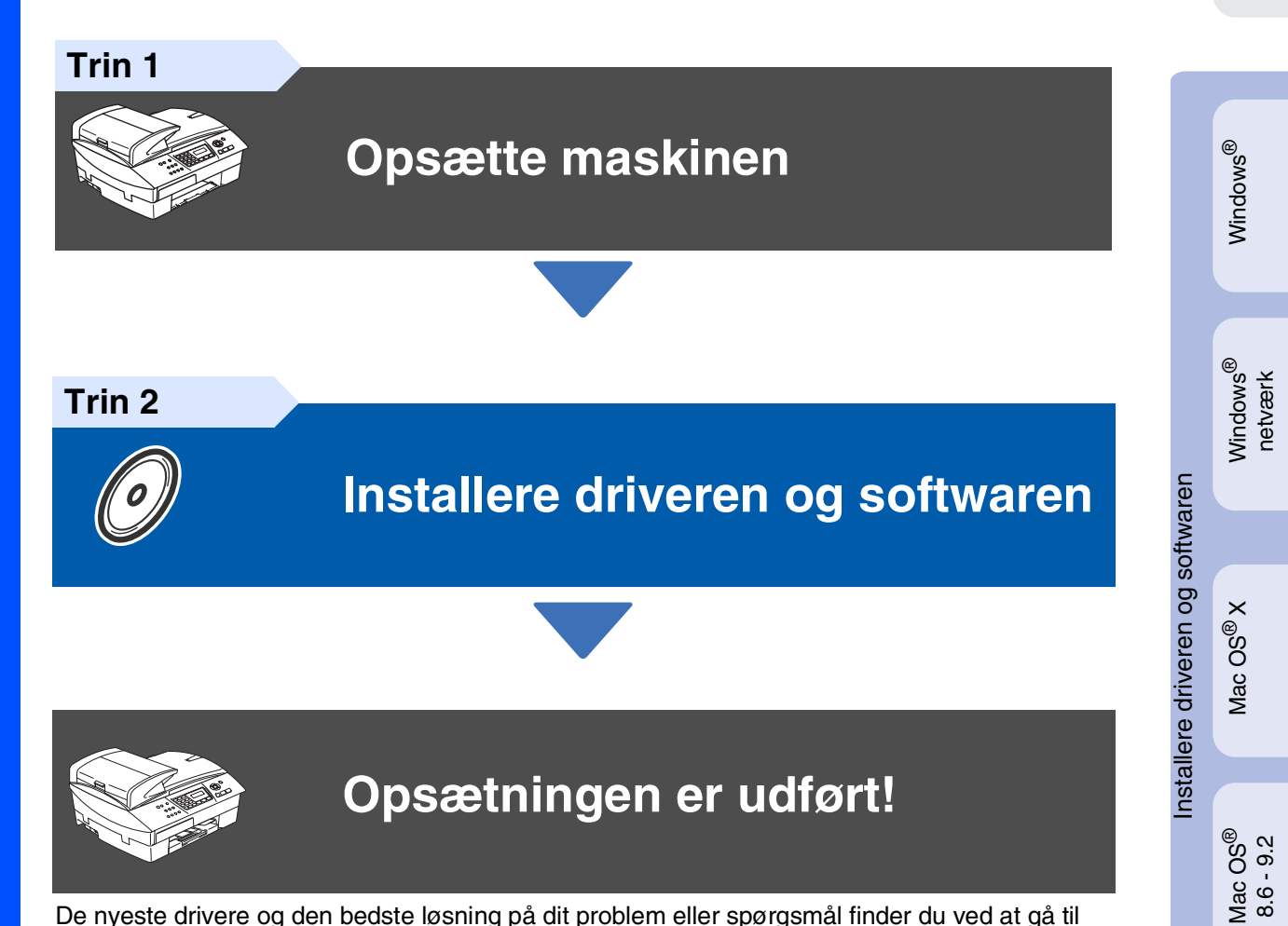

De nyeste drivere og den bedste løsning på dit problem eller spørgsmål finder du ved at gå til Brother Solutions Center direkte fra driveren eller ved at gå til **http://solutions.brother.com** Anbring denne "Hurtig installationsvejledning", brugsanvisning og den medfølgende cd-rom på et passende sted, så du altid har dem ved hånden.

Macintosh<sup>®</sup> netværk

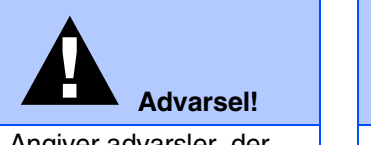

Angiver advarsler, der skal respekteres for at forhindre personskader.

| $\bigcirc$                                                                                                    | Tip!                                                                           | Brugsanvisning                              |
|----------------------------------------------------------------------------------------------------|--------------------------------------------------------------------------------|---------------------------------------------|
| Angiver<br>forsigtighedsforanstaltning<br>der skal respekteres af<br>hensyn til korrekt brug a<br>maskinen eller for at<br>forhindre beskadigelse<br>den. | Angiver noter og nyttige<br>tip, som bør huskes ved<br>brug af maskinen.<br>af | Angiver henvisninger til<br>brugsanvisning. |

# Godt i gang

## Pakkeliste

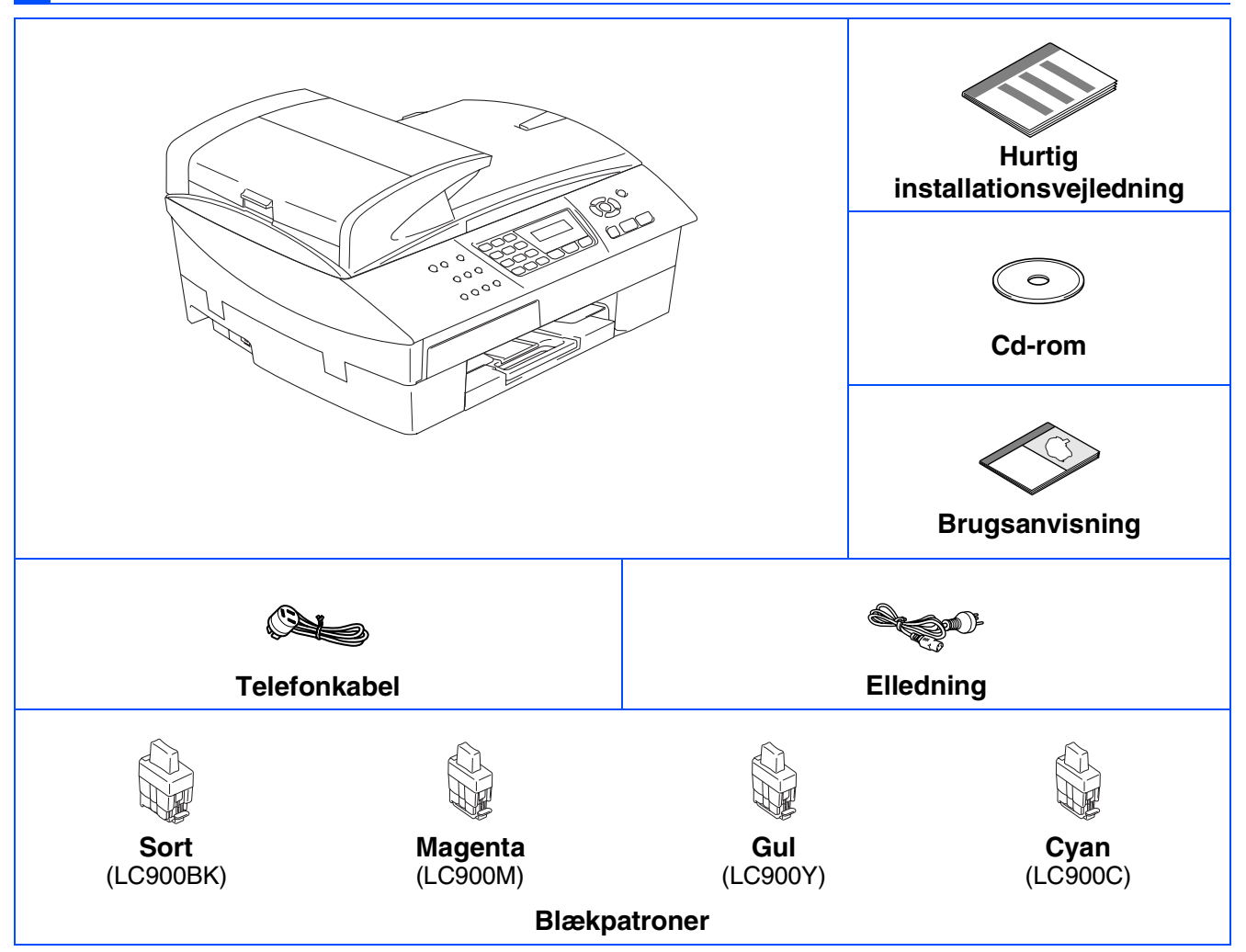

Komponenterne kan variere fra det ene land til det andet. Gem al emballage og kassen.

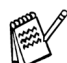

Hvis du tilslutter maskinen via USB:

- USB-kabel er ikke standardtilbehør. USB 2.0-kablet er ikke standardtilbehør.
- Sørg venligst for, at bruge et interfacekabel af typen USB 2,0 med en længde på maksimalt 2,0 m.
   Din maskine har en fuldhastigheds USB 2.0 grænseflade. Denne grænseflade er kompatibel med højhastigheds USB 2.0; men det maksimale dataoverførselsomfang er 12 Mbits/sek. Maskinen kan
- også tilsluttes til en computer med en USB 1.1 grænseflade. ■ De fleste illustrationer i denne Hurtig installationsanvisning viser MEC-5440CN
- De fleste illustrationer i denne Hurtig installationsanvisning viser MFC-5440CN.

# Kontrolpanel

| •                                                                                                    | Ū                                                                                                    | 98                                |                 |
|----------------------------------------------------------------------------------------------------|----------------------------------------------------------------------------------------------------|-----------------------------------|-----------------|
| Photo<br>Photo<br>Photo | 1         2.480         3.06F         brother           4.047         5.4%         6.4%         MPC-5840CN           7008         8.107         9.4%         MFC-5840CN           ¥         0.4#         2000000000000000000000000000000000000 | Stor/Exit Colour Start Mono Start | <b>N</b> ETWORK |
| 12 3                                                                                                    | 4 5                                                                                                    | 6 7                               |                 |

| 1. Print-taster          | 5. Tilstandstaster | 9. Navigationstast                       |
|--------------------------|--------------------|------------------------------------------|
| 2. Fax- og telefontaster | 6. Stop/Exit-tast  | <b>10</b> . LCD (Liquid Crystal Display) |
| 3. Kopitaster            | 7. Start-taster    | 11. Printer-taster                       |
| 4. Opkaldstastatur       | 8. On/Off-tast     |                                          |

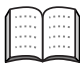

Du kan finde yderligere oplysninger i Kapitel 1 "Oversigt over kontrolpanel" i brugsanvisningen.

### Trin 1 Opsætte maskinen

| 1.  | Fjerne de beskyttende komponenter      | 4   |
|-----|----------------------------------------|-----|
| 2.  | Læg papir i                            | 4   |
| 3.  | Isætning af telefonkabel og el-ledning | 6   |
| 4.  | Indstil dit land (ikke sprog)          | 7   |
| 5.  | Isætte blækpatroner                    | 7   |
| 6.  | Udskriftkvalitetskontrol               | 9   |
| 7.  | Vælg sprog                             | 10  |
| 8.  | Indstille dato og klokkeslæt           | 10  |
| 9.  | Indstille Afsender-ID                  | 11  |
| 10. | Valg af modtagetilstand                | .11 |
|     |                                        |     |

## Installere driveren og softwaren

|         | Medfølgende cd-rom "MFL-Pro Suite"                         |    |
|---------|------------------------------------------------------------|----|
| 'S<br>R | For brugere af USB-kabel                                   |    |
| Š       | ■ Til Windows <sup>®</sup> 98/98SE/Me/2000 Professional/XP | 14 |
| Ď       | For brugere af netværkskabel                               |    |
| Ś       | ■ Til Windows <sup>®</sup> 98/98SE/Me/2000 Professional/XP | 17 |
| >       |                                                            |    |
|         | For brugere af USB-kabel                                   | 20 |
| ш<br>Ц  | ■ For Mac OS <sup>®</sup> X 10.2.4 eller nyere             | 20 |
| OS      | ■ For Mac OS <sup>®</sup> 8.6 til 9.2                      | 23 |
| nt      | For brugere af netværkskabel                               | 25 |
| aci     | ■ For Mac OS <sup>®</sup> X 10.2.4 eller nyere             | 25 |
| Š       | ■ For Mac OS <sup>®</sup> 8.6 til 9.2                      |    |

### Til netværksbrugere

Trin 2

| Oversigt over kapitler i Brugsanvisning til netværk             | 30 |
|-----------------------------------------------------------------|----|
| Gendannelse af netværksindstillingerne til fabriksindstillinger | 30 |
| Installer konfigurationshjælpeprogrammet BRAdmin Professional   |    |
| (kun Windows <sup>®</sup> )                                     | 31 |
| Opsætte din IP-adresse, undernetmaske og Gateway ved hjælp af   |    |
| BRAdmin Professional (kun Windows <sup>®</sup> )                | 32 |

### Forbrugsstoffer og Funktioner

| Forbrugsstoffer til udskiftning | . 33 |
|---------------------------------|------|
| Funktion                        | . 33 |

# Trin 1 Opsætte maskinen

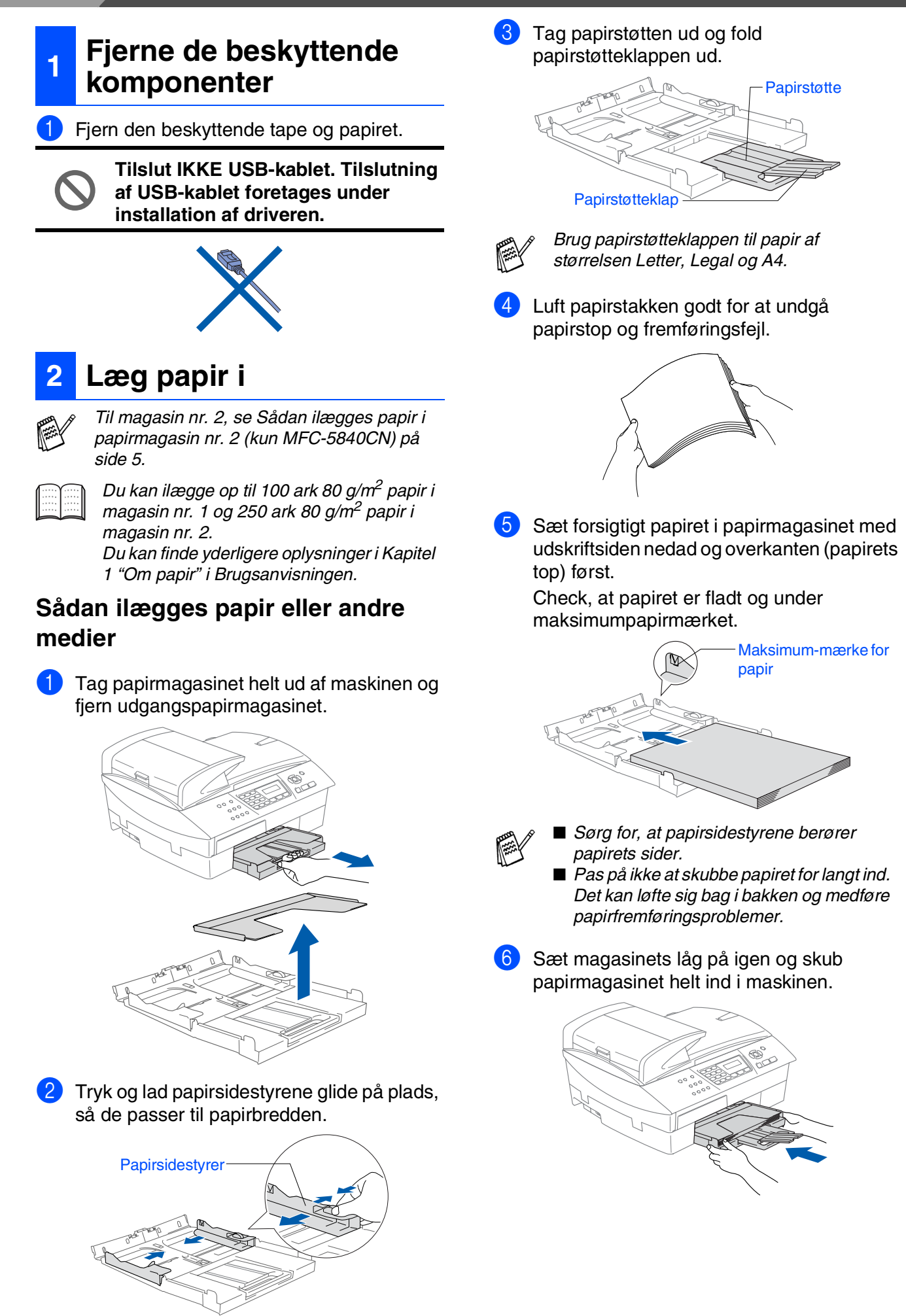

### Sådan ilægges papir i papirmagasin nr. 2 (kun MFC-5840CN)

![](_page_6_Picture_1.jpeg)

Du kan kun bruge almindeligt papir i størrelserne Letter, Legal, A4, Executive eller B5 i papirmagasin nr. 2.

![](_page_6_Picture_3.jpeg)

Tag papirmagasinet helt ud af maskinen.

![](_page_6_Picture_5.jpeg)

2 Tryk og lad papirsidestyrene og papirlængdestyrene glide på plads, så de passer til papirbredden og -længden.

![](_page_6_Picture_7.jpeg)

![](_page_6_Picture_8.jpeg)

Ved papir i Legal-format skal du trykke på udløserknappen til det universelle styr og holde den trykket ind samtidigt med, at du trækker forsiden af papirmagasinet ud.

![](_page_6_Picture_10.jpeg)

3 Luft papirstakken godt for at undgå papirstop og fremføringsfejl.

![](_page_6_Picture_12.jpeg)

4 Sæt forsigtigt papiret i papirmagasinet med udskriftsiden nedad og overkanten (papirets top) først.

Check, at papiret er fladt og under maksimumpapirmærket.

![](_page_6_Picture_15.jpeg)

- Sørg for, at papirsidestyrerne og papirlængdestyrerne berører papirets sider.
  - Pas på ikke at skubbe papiret for langt ind. Det kan løfte sig bag i bakken og medføre papirfremføringsproblemer.
- 5 Sæt papirmagasinet helt tilbage i maskinen.

![](_page_6_Picture_19.jpeg)

Kun MFC-5840CN, se "Sådan ilægges papir i papirmagasin nr. 2 (kun MFC-5840CN)" i kapitel 1 i brugsanvisningen.

# Trin 1 Opsætte maskinen

![](_page_7_Picture_1.jpeg)

Isætning af telefonkabel og el-ledning

Tilslut el-ledningen.

![](_page_7_Picture_4.jpeg)

Tilslut den ene ende af telefonkablet til stikket i maskinen med betegnelsen LINE og den anden ende til det modulære vægstik.

![](_page_7_Picture_6.jpeg)

```
\bigcirc
```

Tilslut IKKE USB-kablet endnu.

# Advarsel

- Maskinen skal være forsynet med et jordforbundet stik.
- Da maskinen er jordforbundet via stikkontakten, kan du beskytte dig selv mod potentielt farlige elektriske situationer på telefonnettet ved at lade maskinen være tændt, når du forbinder maskinen til en telefonlinje. På samme måde kan du beskytte dig selv, når du vil flytte maskinen ved først at afbryde telefonforbindelsen og derefter netledningen.

Hvis du skal dele én telefonlinje med en ekstern telefon, skal du forbinde den som vist nedenfor.

![](_page_7_Picture_13.jpeg)

![](_page_7_Picture_14.jpeg)

Hvis du skal dele én telefonlinje med en ekstern telefonsvarer, skal du forbinde den som vist nedenfor.

Vælg Modtagetilstand som "Ekstern TAD", hvis du har en ekstern telefonsvarer. For yderligere oplysninger, se "Tilslut en ekstern enhed til din MFC" i Appendikset i Brugsanvisningen.

![](_page_7_Figure_18.jpeg)

### Opsætte maskinen

Windows<sup>®</sup>

![](_page_8_Picture_3.jpeg)

### 4 Indstil dit land (ikke sprog)

Hvis LCD'et visualiserer <u>Set</u> <u>Country</u>, skal du indstille dit land, så maskinen fungerer korrekt med de lokale telefonlinjer i de forskellige lande.

Kontroller, at strømmen er sat til ved at sætte netledningen i. Tryk på **Menu/Set**.

### Set Country Press Set Key

2 Tryk på ▲ eller ▼ for at vælge landet (Norge, Sverige, Finland eller Danmark). (Husk at vælge dit land og ikke dit sprog)

![](_page_8_Figure_11.jpeg)

- 3 Tryk på Menu/Set, når LCD'en viser dit land.
- 4 LCD'en anmoder dig om at kontrollere dit indtastede land igen.

![](_page_8_Picture_14.jpeg)

Hvis LCD'en viser det korrekte land, skal du trykke på 1 for at gå til Trin 6.
 —ELLER—

Trykke på **2** for at gå tilbage til Trin **1** for at vælge landet igen.

6 Når LCD'en har vist Accepted i to sekunder, viser det Vent.

#### Accepted

.....

Hvis du markerer "DENMARK" i Trin 4, visualiserer LCD'et danske meddelelser. Gå til "7. Vælg sprog", hvis du vil ændre sproget. 5 Isætte blækpatroner

### Advarsel

Hvis du får blæk i øjnene, skal du straks skylle dem med vand, og søg læge, hvis der opstår irritation.

Kontroller, at der er tændt for strømmen. LCD'et viser:

Ingen patron Åbn...

2 Løft scannerlåget fra højre side af maskinen indtil det låses sikkert fast i åben stilling.

![](_page_8_Picture_27.jpeg)

3 Fjern de beskyttende dele.

![](_page_8_Picture_29.jpeg)

![](_page_8_Picture_30.jpeg)

De beskyttende dele må ikke kasseres. Du får brug for dem, når du skal transportere maskinen.

Fortsat...

# Trin 1 Opsætte maskinen

![](_page_9_Picture_1.jpeg)

![](_page_9_Figure_2.jpeg)

![](_page_9_Picture_3.jpeg)

![](_page_9_Picture_4.jpeg)

6 Tryk blækpatronen godt ned indtil den klikker på plads. Vær opmærksom på, at farven på åbningen (A) passer til blækpatronens farve (B), som vist i diagrammet herunder.

![](_page_9_Figure_6.jpeg)

7 Løft scannerlåget for at frigøre låsen. Skub forsigtigt scannerlågstøtten ned og luk scannerlåget.

Hvis Installer vises på LCD'et, når du har installeret blækpatronerne, skal du kontrollere, at blækpatronerne er installeret rigtigt.

![](_page_9_Picture_10.jpeg)

Maskinen vil rense blækrørsystemet til brug for første gang. Denne proces forekommer kun én gang, nemlig første gang blækpatronerne installeres. Rensningen kan vare op til fire minutter.

LCD'et viser:

Forbered. System Ca. 4 Min.

Windows<sup>®</sup>

For netværksbrugere

- Fjern IKKE blækpatronerne, hvis du ikke behøver at udskifte dem. Hvis du gør dette, kan blækmængden blive reduceret, og maskinen ved da ikke, hvor meget blæk der er tilbage i
  - patronen.
    Ryst IKKE blækpatronerne. Hvis du får blæk på kroppen eller på tøjet, skal du straks vaske med sæbe eller vaskemiddel.
  - Isæt og fjern IKKE patronerne gentagne gange. Hvis du gør dette, kan der sive blæk ud af patronen.
  - · Brother-inkjetmaskiner er designet til at arbejde med blæk efter specielle specifikationer og give en optimal ydelse med ægte Brother-blækpatroner. Brother kan ikke garantere denne optimale ydelse, hvis der anvendes blæk eller blækpatroner med andre specifikationer. Brother anbefaler derfor ikke brug af andre patroner end ægte **Brother-patroner til denne** maskine eller påfyldning af tomme patroner med blæk fra andre kilder. Hvis der opstår skader på printhovedet eller andre dele af maskinen som følge af anvendelse af andre end ægte Brother-produkter på grund af inkompatibilitet eller disse produkters manglende egnethed til denne maskine, vil ingen reparationer som følge heraf være dækket af garantien.
- Hvis du blander farverne ved installation af en blækpatron på den forkerte farveposition, skal du rense printhovedet ved at køre flere rensningscyklusser, når du har korrigeret installationen. (Du kan finde yderligere oplysninger i Kapitel 11 "Rensning af printhovedet" i afsnittet om fejlfinding og regelmæssig vedligeholdelse i brugsanvisningen).
   Når du åbner en blækpatron, skal du installere den i maskinen og bruge den færdig inden for seks måneder efter

i henhold til udløbsdatoen på

patronpakningen.

installationen. Brug uåbnede blækpatroner

**Udskriftkvalitetskontrol** Når rensningscyklussen er afsluttet, viser LCD'et: Sæt papir og Tryk Start Kontroller, at papiret er lagt i papirmagasinet. Tryk på Colour Start. Maskinen begynder at udskrive UDSKRIFTKVALITET, TESTARK (kun under den første installation af blækpatron). Check kvaliteten af de fire farveblokke, der er dannet af de korte linier udskrevet på arket. (SORT/ CYAN/ GUL/ MAGENTA) Undgå at berøre papirets udskrevne overflade lige efter udskrivning. Overfladen kan stadig være fugtig og du kan få blæk på fingrene. 4 LCD'et viser: Kvalitet OK? 1.Ja 2.Nej

Fortsat...

### Trin 1 **Opsætte maskinen**

5 Hvis alle linier er klare og tydelige, skal du trykke på 1 på opkaldstastaturet for at afslutte kvalitetskontrollen.

---ELLER---

hvis du kan se manglende korte linier, skal du trykke på 2 på opkaldstastaturet og gå til 6.

> OK ------

Dårlig 

6 LCD'et spørger dig, om udskriftkvaliteten er OK for sort og farve. Tryk på 1 eller 2 på opkaldstastaturet.

![](_page_11_Picture_7.jpeg)

Efter at du har foretaget dit valg 1 (Ja) eller 2 (Ne j) for både sort og farve, viser LCD'et:

```
Start rensning?
1.Ja 2.Nej
```

Tryk på 1 (Ja), hvorefter maskinen starter rensningen af farverne.

Tryk på Colour Start, når rensningen er afsluttet. Maskinen starter igen udskrivning af UDSKRIFTSKVALITETSARKETog går tilbage til trin 3.

# Vælg sprog

Du kan ændre sprog på LCD'et til Norsk, Svensk, Dansk, Finsk eller Engelsk.

![](_page_11_Picture_14.jpeg)

Tryk på Menu/Set, 0, 0.

Tryk på  $\blacktriangle$  eller  $\triangledown$  for at vælge sprog og tryk på Menu/Set.

#### Indstille dato og 8 klokkeslæt

- 1) Tryk på Menu/Set.
- Tryk på **0**.
- 3) Tryk på **2**.
  - Indtast de sidste to cifre af årstallet på opkaldstastaturet, og tryk derefter på Menu/Set.

Dato/Tid Årstal:2004

(Indtast f.eks. 04 for 2004.)

Indtast de to cifre for måneden på opkaldstastaturet, og tryk derefter på Menu/Set.

Dato/Tid

Måned:03

(Indtast f.eks. 0 3 for marts.)

6 Indtast de sidste to cifre for dagen på opkaldstastaturet, og tryk derefter på Menu/Set.

Dato/Tid

Dag:01

(Indtast f.eks. 01.)

7 Indtast klokkeslættet i 24-timers format på opkaldstastaturet, og tryk derefter på Menu/Set.

> Dato/Tid Klokkeslet:15:25

(Indtast f.eks. 1 5, 2 5 for 3:25 om eftermiddagen)

![](_page_11_Picture_35.jpeg)

![](_page_11_Picture_36.jpeg)

Hvis du vil gentage input, skal du trykke på Stop/Exit for at starte fra trin 1.

### Opsætte maskinen

![](_page_12_Picture_1.jpeg)

![](_page_12_Picture_2.jpeg)

![](_page_12_Picture_3.jpeg)

### 9 Indstille Afsender-ID

Du bør gemme dit navn og faxnummer, så det kan blive udskrevet på alle de faxsider, du sender.

### 1 Tryk på Menu/Set.

- 2 Tryk på **0**.
- 3 Tryk på **3**.

Indtast dit faxnummer (op til 20 cifre) på opkaldstastaturet, og tryk derefter på **Menu/Set**.

| Afsender | ID |
|----------|----|
| Fax:_    |    |

5 Brug opkaldstastaturet til at indtaste dit navn (op til 20 tegn), og tryk derefter på Menu/Set.

| Afsender | ID |
|----------|----|
| Navn:_   |    |

Se i det følgende skema angående indtastning af dit navn.

at flytte markøren til høire

Hvis du har behov for at indtaste et tegn, der findes på den samme tast som det

foregående tegn, skal du trykke på 🌛 for

| Tryk på | En   | То    | Tre   | Fire  |
|---------|------|-------|-------|-------|
| tasten  | gang | gange | gange | gange |
| 2       | А    | В     | С     | 2     |
| 3       | D    | Е     | F     | 3     |
| 4       | G    | Н     | I     | 4     |
| 5       | J    | K     | L     | 5     |
| 6       | М    | Ν     | 0     | 6     |
| 7       | Р    | Q     | R     | S     |
| 8       | Т    | U     | V     | 8     |
| 9       | W    | Х     | Y     | Z     |

![](_page_12_Picture_18.jpeg)

Du kan finde yderligere oplysninger i Kapitel 2 "Indstille Afsender-ID" i brugsanvisningen.

#### Tryk på Stop/Exit.

![](_page_12_Picture_21.jpeg)

Hvis du vil gentage input, skal du trykke på **Stop/Exit** for at starte fra trin **1**.

# 10 Valg af modtagetilstand

Der findes fire forskellige modtagetilstande: Kun fax, Fax/Tlf, Manuel og Ekstratlf/Tad.

![](_page_12_Figure_25.jpeg)

Gå til næste side for at installere driveren

Installere driveren og softwaren rin 2

### Medfølgende cd-rom "MFL-Pro Suite"

Cd-rom'en indeholder følgende punkter:

### Windows®

![](_page_13_Picture_4.jpeg)

MFL-Pro Suite indeholder printerdriver, scannerdriver, ScanSoft<sup>®</sup> PaperPort<sup>®</sup> 9.0SE, ScanSoft<sup>®</sup> OmniPage<sup>®</sup> og True Type<sup>®</sup>skrifttyper.

PaperPort<sup>®</sup> 9.0SE er et

dokumenthåndteringsprogram til visning af indscannede dokumenter. ScanSoft® OmniPage<sup>®</sup>, der er integreret i PaperPort<sup>®</sup> 9.0SE, er et OCR-program, som konverterer et billede til tekst og sætter det ind i dit standard tekstbehandlingsprogram.

### **Macintosh**<sup>®</sup>

![](_page_13_Picture_10.jpeg)

Brugsanvisningen på cd-rom'en indeholder brugsanvisning for software og netværksfunktioner, der er tilgængelige, når man er tilsluttet en computer (for eksempel udskrivning og scanning).

### Installer MFL-Pro Suite

Du kan installere MFL-Pro Suite softwaren og multifunktionsdrivere.

![](_page_13_Picture_14.jpeg)

### Installer valgfrie applikationer Du kan installere ekstra MFL-Pro Suite

softwarehjælpeprogrammer.

![](_page_13_Picture_17.jpeg)

#### Dokumentation\*1

Få vist brugsanvisning og anden dokumentation i PDF-format (Fremvisningsprogram inkluderet).

![](_page_13_Picture_20.jpeg)

#### Online-registrering

Du får udpeget websiden Brother Product Registration Web Page til hurtig registrering af din maskine.

![](_page_13_Picture_23.jpeg)

Brother kontaktoplysninger og webstedlinks med de seneste nyheder og support-oplysninger.

#### **Reparer MFL-Pro Suite**

Hvis der opstod en fejl under installationen af MFL-Pro Suite, skal du bruge dette valg til automatisk reparation og geninstallation af MFL-Pro Suite.

![](_page_13_Picture_28.jpeg)

### Start Here

Du kan installere printerdriveren, scannerdriveren og Presto!<sup>®</sup> PageManager<sup>®</sup> til Mac OS<sup>®</sup> 8.6 - 9.2.

![](_page_13_Picture_31.jpeg)

### Start Here OSX

Du kan installere printerdriveren, scannerdriveren, fjerninstallationsprogrammet og Presto!® PageManager<sup>®</sup> til Mac OS<sup>®</sup> 10.2.4 eller nyere.

![](_page_13_Picture_34.jpeg)

#### Readme!

Du kan få vigtig information og fejlfindingstip.

![](_page_13_Picture_37.jpeg)

#### Documentation\*1

Få vist brugsanvisning og anden dokumentation i PDF-format.

![](_page_13_Picture_40.jpeg)

#### **Brother Solutions Center**

Du kan få adgang til Brother Solutions Center, et websted, der indeholder information om dit Brotherprodukt inkl. Ofte stillede spørgsmål (FAQs), brugsanvisninger, driveropdateringer og tip til brug af maskinen.

![](_page_13_Picture_43.jpeg)

### **On-Line Registration**

Du får udpeget websiden Brother Product Registration Web Page til hurtig registrering af din maskine.

Installere driveren og softwaren 🧿 Trin 2

Følg instruktionerne på denne side til dit operativsystem og grænsefladekabel.

![](_page_14_Figure_3.jpeg)

Macintosh®

![](_page_14_Picture_4.jpeg)

For

# Trin 2 Installere driveren og softwaren

### For brugere af USB-kabel (Til Windows<sup>®</sup> 98/98SE/Me/2000 Professional/XP)

# Sørg for, at du har udført instruktionerne fra Trin 1 "Opsætte maskinen" på sider 4 - 11.

#### (kun MFC-5840CN) Hvis du bruger Windows<sup>®</sup> 2000 Professional

For at få adgang til funktionerne i PhotoCapture Center<sup>™</sup> fra din computer kan det være nødvendigt at installere en opdatering af Windows<sup>®</sup> 2000 først.

Windows<sup>®</sup> 2000 opdateringen er inkluderet installationsprogrammet til MFL-Pro Suite. For at installere opdateringen, skal du følge proceduren herunder:

- 1. Følg installationstrinnene fra 1 til 4.
- 2. Klik på **OK** for at starte installationen af opdateringen.
- 3. Når du bliver bedt om det, skal du klikke på **OK** for at genstarte din pc.
- 4. Når computeren genstartes, fortsætter installationen af MFL-Pro Suite automatisk.
  - Hvis installationen ikke fortsætter automatisk, skal du åbne installationsmenuen i MFL-Pro Suite igen ved at tage cd-rom'en ud og derefter sætte den i igen eller ved at dobbeltklikke på programmet setup.exe i rodmappen og fortsætte fra Trin 4 for at installere MFL-Pro Suite.
    - Sørg for, at der ikke er mediekort i maskinens mediedrev.
    - Brother anbefaler, at maskinen tilsluttes direkte til computeren.
    - Luk alle åbne programmer før du installerer MFL-Pro Suite.

Tag el-ledningen ud af stikkontakten, og afbryd forbindelsen mellem maskinen og computeren, hvis du allerede har forbundet dem med et grænsefladekabel.

![](_page_15_Figure_15.jpeg)

- Tænd computeren. (Med Windows<sup>®</sup> 2000 Professional/XP skal du logge på som administrator.)
- 3 Sæt den medfølgende CD i CD-ROMdrevet. Hvis du får vist skærmbilledet med modelnavnet, skal du vælge din maskine. Hvis du får vist sprogskærmbilledet, skal du vælge dit sprog.

![](_page_15_Picture_18.jpeg)

Cd-rom-hovedmenuen-vises. Klik på Installer MFL-Pro Suite.

| Ø Macromedia Flash Player 6                                                                 |                                                                             |
|---------------------------------------------------------------------------------------------|-----------------------------------------------------------------------------|
|                                                                                             | +∰ Afslut<br>∽ Tilbage                                                      |
| Topmenu                                                                                     | Brother Solutions Center                                                    |
| Installer MFL-Pro Suite                                                                     | Sinstaller MFL-Pro Suite                                                    |
| Installer MFL-Pro Suite:<br>multifunktionsdriverne, ScanSoft®<br>PaperPort® og OmniPage®OCR | <ul> <li>Installer valgtrie applikationer</li> <li>Dokumentation</li> </ul> |
| installeres automatisk.                                                                     | Online-registrering                                                         |
|                                                                                             | S Brother Solutions Center                                                  |
|                                                                                             | Reparer MFL-Pro Suite                                                       |

![](_page_15_Picture_21.jpeg)

Hvis dette vindue ikke vises, skal du bruge Windows<sup>®</sup> Stifinder til at køre programmet **setup.exe** fra rodmappen på Brother cd-rom'en.

![](_page_15_Picture_23.jpeg)

(kun MFC-5840CN)

Hvis du får vist følgende skærmbillede, skal du klikke på **OK** for at installere opdateringerne til Windows<sup>®</sup>. Når opdateringerne er installeret, genstartes din pc muligvis.

Derefter fortsætter installationen automatisk.

| INST32 |                                                                                                    |
|--------|----------------------------------------------------------------------------------------------------|
| ⚠      | Det er nødvendigt med nogle Windows opdateringer før MFL-Pro Suite installation kan ske.<br>Kilk OK for installere opdateringerne. |
|        | Hvis du bliver spurgt, så klik OK for at færdiggøre installati                                                                     |
|        | Note: Hvis PC'en genstatter vil installationen fortsætte                                                                           |
|        | ОК                                                                                                    |
|        |                                                                                                    |

Hvis installationen ikke fortsætter automatisk, skal du åbne hovedmenuen igen ved at tage cd-rom'en ud og derefter sætte den i igen eller ved at dobbeltklikke på programmet **setup.exe** i rodmappen og fortsætte fra Trin 4 for at installere MFL-Pro Suite. 5 Når du har læst og godkendt licensaftalen til ScanSoft<sup>®</sup> PaperPort<sup>®</sup> 9.0SE, skal du klikke på **Ja**.

| aperPort                                                                                                    |   |
|----------------------------------------------------------------------------------------------------|---|
| Licensaftale                                                                                                    |   |
| Læs følgende licensaftale.                                                                                                    |   |
| Tryk på PGDN for at læse resten af attalen.                                                                                                    |   |
| ScanSoft                                                                                                    | ^ |
| Licensaltale for slutbrugere                                                                                                    | _ |
| SOFTWARE OF MATERALER, SOM ER LEVBET MED DENNE AFTALE ER<br>UNDER LIGENS, IKE SOLGT, OGE ON UDLUKKENDE TIL BRUIG UNDER<br>BETINGELSERNE I DENNE LIGENSAFTALE. LES VENLIGST AFTALEN GRUNOTER<br>DENNEN, VED AN HENTE, INSTALLER, KOPERE ELLER ANDEN VIS BRUIG<br>DENNES SOFTWARE INDVILLER DU I AT VERE BUILDET AF ELTINGELSERNE<br>DENNES SOFTWARE INDVILLER DU I AT VERE BUILDET AF ALLEN INVELSERNE<br>DENNES FOR AFTALEN OG AT VÆRE IN DEL AFTALEN. INVELSERNE | • |
| Accepterer du alle betingelser i ovenstående licensaftale? Hvis du vælger Nej, lukkes<br>installøtionsprogrammet. Du skal acceptere denne attale for at kunne installere "Paper                                                                                                    |   |
| Ja                                                                                                    |   |

- 6 Installationen af PaperPort<sup>®</sup> 9.0SE starter automatisk og efterfølges af installationen af MFL-Pro Suite.
- 7 Når vinduet med Licensaftalen til MFL-Pro Suite vises, skal du klikke på Ja, hvis du accepterer den.

| icensaftale                                                                                                    |                                                                                                    | and the second                                                         |  |
|----------------------------------------------------------------------------------------------------|----------------------------------------------------------------------------------------------------|------------------------------------------------------------------------|--|
| Læs følgende licensaltale.                                                                                                    |                                                                                                    |                                                                        |  |
| Tryk på PGDN for at læse resten af aftalen.                                                                                                    |                                                                                                    |                                                                        |  |
| CSUbtaugeticsmattate for Brother SOFT W.<br>DMM*YGBELID: To even ethologificantial<br>Brother Induitives. Ltd. (Brother, I der ragula<br>installeres, hvir du tyrkker på knappen "La<br>tyrkke på "La" accepterer du, at du er forp<br>Hvir du tikke kan acceptere vilkeren i der<br>SOFTWAREN. I så hald må du tikke bruge<br>SUFTWAREN. I så hald må du tikke bruge<br>også det medie, som den er lagret på. | ARE VIGTIGT - LÆS DETTE<br>tale (SBLA) er en juridisk aftale m<br>er din brug af den Brother-softwa<br>"i denne dialogboks (SOFTWAR<br>jøtet til at overholde vikkemer i d<br>ne SBLA, opnår du ikke licens til<br>SOFTWAREN,<br>SOFTWAREN,<br>softwaren SOFTWARE" i denne L | rellem dig og<br>ane, der<br>(E). Ved at<br>ernne SBLA.<br>icensaftale |  |
| Accepterer du alle betingelser i ovenståend<br>installationsprogrammet. Du skal acceptere<br>MFL-Pro Suite.                                                                                                    | e licensaftale? Hvis du vælger N<br>denne aftale for at kunne installe                                                                                                    | ei, lukkes<br>re Brothe                                                |  |
|                                                                                                    | < Iibage Ja                                                                                                    | <u>Nei</u>                                                             |  |

8 Vælg Lokalforbindelse, og klik derefter på Næste.

Installationen vil fortsætte.

![](_page_16_Figure_11.jpeg)

9 Når dette skærmbillede vises, skal du forbinde USB-kablet til din pc, og derefter forbinde det til maskinen.

| Tilslut maskinen                                                                                                    |                                                                      |           | 24 |
|----------------------------------------------------------------------------------------------------|----------------------------------------------------------------------|-----------|----|
| Sæt USB kabel i:                                                                                                    |                                                                      |           |    |
| <ol> <li>Forbind USB kabel til PC</li> <li>Tænd for apparatet.</li> <li>Vent på at installationspor<br/>*Nogle vinduer vil åbnes</li> </ol> | og apparat.<br>ocessen fortsætter.<br>og lukkes under installationsp | rocessen. |    |
|                                                                                                    |                                                                      |           |    |

For at forbinde USB-kablet til maskinen:

- 1. Åbn scannerlåget til åben stilling.
- Tilslut USB-kablet til USB-stikket, der er markeret med et symbol. Du finder USB-stikket til venstre over åbningerne til blækpatronerne, som vist herunder.

![](_page_16_Picture_17.jpeg)

3. Før forsigtigt USB-kablet igennem furen, som vist herunder, og følg furen rundt og hen til maskinens bagside.

![](_page_16_Picture_19.jpeg)

### Advarsel

Sørg for, at kablet ikke hindrer låget i at blive lukket, ellers kan der opstå en fejl.

![](_page_16_Picture_22.jpeg)

### Installere driveren og softwaren Trin 2

# For brugere af USB-kabel (Til Windows<sup>®</sup> 98/98SE/Me/2000 Professional/XP)

- 10 Løft scannerlåget for at frigøre låsen. Skub forsigtigt scannerlågstøtten ned og luk scannerlåget.
- 1 Tænd maskinen ved at sætte el-ledningen i.

![](_page_17_Picture_4.jpeg)

Det varer nogle få sekunder, før installationsskærmbillederne vises. Installationen af Brother-driverne starter automatisk. Installationsskærmbillederne vises et ad gangen, så vent lidt.

![](_page_17_Picture_6.jpeg)

12 Når Brother- og ScanSoftonlineregistreringsbilledet vises, skal du foretage dine valg og følge instruktionerne på skærmen.

![](_page_17_Figure_8.jpeg)

![](_page_17_Picture_9.jpeg)

13 Klik på Udfør for at genstarte computeren.

![](_page_17_Figure_11.jpeg)

14 Når computeren er genstartet, vil installationsdiagnoseprogrammet køre automatisk og installationsvinduet vises.

![](_page_17_Picture_13.jpeg)

OKI

Hvis installationen ikke er lykkedes, skal du forsøge at geninstallere vha. Reparer MFL-Pro Suite fra hovedmenuen. Vælg Reparer MFL-Pro Suite og følg instruktionerne på skærmen.

MFL-Pro Suite, Brother printerdriveren og scannerdriveren er installeret, og installationen er nu færdig.

### For brugere af netværkskabel (Windows<sup>®</sup> 98/98SE/Me/2000 Professional/XP)

# Sørg for, at du har udført instruktionerne fra Trin 1 "Opsætte maskinen" på sider 4 - 11.

Hvis du bruger Personal Firewall software, skal dette afbrydes før installationen, Når du er sikker på, at du kan udskrive, kan du genstarte din Personal Firewall software.

 Forbind netværkskablet til maskinen, og forbind det derefter til en ledig port på hubben.

For at forbinde netværkskablet til maskinen:

- 1. Åbn scannerlåget til åben stilling.
- Tilslut netværkskablet til LAN-stikket, der er markeret med et symbol. Du finder LAN-stikket til venstre over åbningerne til blækpatronerne, som vist herunder.

![](_page_18_Picture_8.jpeg)

3. Før forsigtigt netværkskablet igennem furen, som vist herunder, og følg furen rundt og hen til maskinens bagside.

![](_page_18_Picture_10.jpeg)

![](_page_18_Picture_11.jpeg)

Sørg for, at kablet ikke hindrer låget i at blive lukket, ellers kan der opstå en fejl.

![](_page_18_Picture_13.jpeg)

Du kan tilslutte et USB- og et netværkskabel samtidigt, forudsat at dit USB-kabel ikke er udstyret med en RF-filterkerne.

- 2 Løft scannerlåget for at frigøre låsen. Skub forsigtigt scannerlågstøtten ned og luk scannerlåget.
- 3 Tænd maskinen ved at sætte el-ledningen i.

![](_page_18_Picture_17.jpeg)

![](_page_18_Picture_18.jpeg)

5 Sæt den medfølgende cd-rom i cd-rom-drevet. Hvis du får vist skærmbilledet med modelnavnet, skal du vælge din maskine. Hvis du får vist sprogskærmbilledet, skal du vælge dit sprog.

![](_page_18_Picture_20.jpeg)

6 Cd-rom-hovedmenuen-vises. Klik på Installer MFL-Pro Suite.

![](_page_18_Picture_22.jpeg)

![](_page_18_Picture_23.jpeg)

Hvis dette vindue ikke vises, skal du bruge Windows<sup>®</sup> Stifinder til at køre programmet **setup.exe** fra rodmappen på Brother cd-rom'en.

![](_page_18_Picture_25.jpeg)

# Trin 2 Installere driveren og softwaren

### For brugere af netværkskabel (Til Windows<sup>®</sup> 98/98SE/Me/2000 Professional/XP)

![](_page_19_Picture_2.jpeg)

Hvis du får vist følgende skærmbillede, skal du klikke på **OK** for at installere opdateringerne til Windows<sup>®</sup>. Når opdateringerne er installeret, genstartes din pc muligvis.

Derefter fortsætter installationen automatisk.

![](_page_19_Figure_5.jpeg)

Hvis installationen ikke fortsætter automatisk, skal du åbne hovedmenuen igen ved at tage cd-rom'en ud og derefter sætte den i igen eller ved at dobbeltklikke på programmet **setup.exe** i rodmappen og fortsætte fra Trin **6** for at installere MFL-Pro Suite.

Når du har læst og godkendt licensaftalen til ScanSoft<sup>®</sup> PaperPort<sup>®</sup> 9.0SE, skal du klikke på **Ja**.

| censaftale                                                                                                    |                                                                                                    |                                                                                                    |                                              |
|----------------------------------------------------------------------------------------------------|----------------------------------------------------------------------------------------------------|----------------------------------------------------------------------------------------------------|----------------------------------------------|
| Læs følgende licensaftale.                                                                                                    |                                                                                                    |                                                                                                    |                                              |
| Tryk på PGDN for at læse re                                                                                                    | iten af aftalen.                                                                                                    |                                                                                                    |                                              |
| ScanSoft                                                                                                    |                                                                                                    |                                                                                                    | ^                                            |
| SOFTWARE OG MATERIA<br>UNDER LICENS, IKKE SOL<br>BETINGELSERNE I DENNI<br>IGENNEM, VED AT HENTE<br>DENNE SOFTWARE INDV<br>OG VILKÅRENE I AFTALEN | ER, SOM ER LEVERET M<br>GT, OG ER UDELUKKEND<br>LICENSAFTALE. DES VE<br>INSTALLERE, KOPHERE<br>LLIGER DU I AT VÆRE BU<br>OG I AT VÆRE EN DEL Å | IED DENNE AFTALE,<br>DE TIL BRUG UNDER<br>INLIGST AFTALEN GI<br>ELLER PÅ ANDEN VI<br>JNDET AF BETINGEL<br>IF AFTALEN. HVIS D | ER<br>RUNDIGT<br>S BRUGE<br>SERINE<br>U IKKE |
| Accepterer du alle betingelse<br>installationsprogrammet. Du s                                                                                   | r i ovenstående licensaftale<br>kal acceptere denne aftale                                                                                     | ? Hvis du vælger Nej,<br>for at kunne installere                                                                             | lukkes<br>"Pape"                             |

Installationen af PaperPort<sup>®</sup> 9.0SE starter automatisk og efterfølges af installationen af MFL-Pro Suite.

9 Når vinduet med Licensaftalen til MFL-Pro Suite vises, skal du klikke på Ja, hvis du accepterer den.

![](_page_19_Picture_11.jpeg)

Vælg Netværksforbindelse, og klik derefter på Næste.

| Connection Type                                                                               | 24               |
|-----------------------------------------------------------------------------------------------|------------------|
| Vælg den opsætningstype der passe bedat til<br>Klik på den opsætningstype du har behov for.   | dine behov.      |
| Lokalforbindelse     [USB- eller parallelforbindelse]     Brugerdefineret installation        |                  |
| Netværksforbindelse     (Intern eller ekstern printerserver)     Brugerdefineret installation | <i>ا</i> ا       |
|                                                                                               | C Tibare Neete 3 |

- 1 Installationen af Brother-driverne starter automatisk. Installationsskærmbillederne vises et ad gangen, så vent lidt.
- Hvis maskinen er konfigureret til dit netværk, skal du vælge maskinen fra listen, og derefter klikke på Næste.

![](_page_19_Picture_16.jpeg)

Dette vindue vises ikke, hvis der kun er forbundet en maskine til netværket. Den vil så blive valgt automatisk.

Hvis maskinen endnu ikke er konfigureret til dit netværk, vises vinduet **Konfigurér IP adresse**. Indtast de oplysningerne om IP-adressen, der er relevante for dit netværk ved at følge instruktionerne på skærmen.

13 Når Brother- og ScanSoftonlineregistreringsbilledet vises, skal du foretage dine valg og følge instruktionerne på skærmen.

| Inline-registrering                                                                                            |                                                                         |                                                                                                |
|----------------------------------------------------------------------------------------------------|-------------------------------------------------------------------------|------------------------------------------------------------------------------------------------|
| Marker firmaet du vil registreres h<br>registrerer din ancordning eller ma<br>PaperPort. Kilk på "Næste", hvis | os og klik på knapper<br>ker "ScanSoft" for at<br>du foretrækker at reg | "Næste" Marker Brother, for at<br>markere softwaret ScanSoft<br>istrere på et andet tidspunkt. |
| Registrer Bro                                                                                                  | ther                                                                    | N                                                                                              |
| Registrer Scar                                                                                                 | iSoft                                                                   |                                                                                                |
|                                                                                                    |                                                                         |                                                                                                |

### Windows®

For netværksbrugere

14 Klik på Udfør for at genstarte computeren.

![](_page_20_Picture_6.jpeg)

15 Når computeren er genstartet, vil installationsdiagnoseprogrammet køre automatisk og installationsvinduet vises.

OK!

**Reparer MFL-Pro Suite** fra hovedmenuen er ikke understøttet til netværksinstallationer.

MFL-Pro Suite, Brothernetværksprinterdriver og netværksscannerdriveren samt netværks-PhotoCapture Center<sup>™</sup> er installeret, og installationen er nu færdig.

# Trin 2 Installere driveren og softwaren

# **For brugere af USB-kabel**

# For Mac OS<sup>®</sup> X 10.2.4 eller nyere

# Sørg for, at du har udført instruktionerne fra Trin 1 "Opsætte maskinen" på sider 4 - 11.

![](_page_21_Picture_4.jpeg)

- Brugere af Mac OS<sup>®</sup> X 10.2.0 til 10.2.3 skal opgradere til Mac OS<sup>®</sup> X 10.2.4 eller nyere. (De seneste oplysninger om Mac OS<sup>®</sup> X finder du på: http://solutions.brother.com)
- Sluk, og tag netledningen ud af stikkontakten, og afbryd forbindelsen mellem maskinen og din Macintosh<sup>®</sup>, hvis du allerede har forbundet dem med et USBkabel.

![](_page_21_Picture_7.jpeg)

- Tænd din Macintosh<sup>®</sup>.
- Sæt den medfølgende CD i CD-ROMdrevet.

![](_page_21_Picture_10.jpeg)

Dobbeltklik på ikonet Start Here OSX for at installere printerdriveren, scannerdriveren og fjerninstallationsprogrammet. Hvis du får vist sprogskærmbilledet, skal du vælge dit sprog.

![](_page_21_Figure_12.jpeg)

5 Klik på **MFL-Pro Suite** for at installere.

![](_page_21_Picture_14.jpeg)

- Følg instruktionerne på skærmen, og genstart din Macintosh<sup>®</sup>.
- 7 Efter at vinduet DeviceSelector vises, tilsluttes USB-grænsefladekablet til din Macintosh<sup>®</sup> og derefter til maskinen.

| Brother Devi                   | iceSelector                |
|--------------------------------|----------------------------|
| Connection Type                |                            |
| Vælg den opsætningstype der pa | asse bedst til dine behov. |
| O USB                          |                            |
| 🔘 netværk                      | <i>▶</i> / ₩               |
|                                | Annuller OK                |

![](_page_21_Picture_18.jpeg)

Vinduet **DeviceSelector** vises ikke, hvis USB-grænsefladekablet er blevet tilsluttet før du genstarter din Macintosh<sup>®</sup> eller hvis du overskriver en tidligere installeret version af Brother-softwaren. Hvis du oplever dette problem, skal du fortsætte installationen, men springe trin 10 over og derefter se kapitel 8 i brugsanvisningen til softwaren for oplysninger om at vælge hvilken maskine ControlCenter2.0 vil blive tilsluttet.

For at forbinde USB-kablet til maskinen:

- 1. Åbn scannerlåget til åben stilling.
- Tilslut USB-kablet til USB-stikket, der er markeret med et symbol. Du finder USB-stikket til venstre over åbningerne til blækpatronerne, som vist herunder.

![](_page_21_Picture_23.jpeg)

3. Før forsigtigt USB-kablet igennem furen, som vist herunder, og følg furen rundt og hen til maskinens bagside.

![](_page_22_Picture_3.jpeg)

## Advarsel

Sørg for, at kablet ikke hindrer låget i at blive lukket, ellers kan der opstå en fejl.

Du må IKKE forbinde maskinen til en USB-port på et tastatur eller en USBhub uden strømforsyning.

- 8 Løft scannerlåget for at frigøre låsen. Skub forsigtigt scannerlågstøtten ned og luk scannerlåget.
- 9

Tænd maskinen ved at sætte el-ledningen i.

![](_page_22_Picture_10.jpeg)

![](_page_22_Picture_11.jpeg)

![](_page_22_Picture_12.jpeg)

1 Vælg Programmer fra menuen Gå.

![](_page_22_Picture_14.jpeg)

![](_page_22_Picture_15.jpeg)

| A Natural         |                     | 1                        | <b>N</b>           | 10   |
|-------------------|---------------------|--------------------------|--------------------|------|
| Mar OS X          | Mail                | Billedfremviser          | QuickTime Player   | - 11 |
| Macintosh HD      | -                   |                          |                    | - 11 |
| Macintosh HD      |                     | 10                       | state m            |      |
| TEMP              | Safari              | Sherlork                 | Stickies           |      |
| 👷 MFL-Pro Suite 🔺 | Januar              | Sheriota                 | Jacanes            |      |
| Skrivebord        | 's afr              | in a                     |                    | - 11 |
| <b>Utilities</b>  |                     | Ed                       |                    | - 11 |
| T manual          | Systemindstillinger | TextEdit                 | (Hjælpeprogrammer) |      |
| A Programmer      |                     |                          |                    |      |
| Dokumenter        |                     |                          |                    |      |
| 🎬 Film            | RE                  |                          |                    |      |
| & Musik           | 100                 |                          |                    | U    |
| 💼 Billeder        | Snapz Pro X         |                          |                    | ÷    |
|                   | 1 af 27 vz          | lgt, 11.31 GB disponibel |                    | 111  |

![](_page_22_Picture_17.jpeg)

13 Åbn ikonet **Print Center** (Printercentral).

### 🚺 Klik på Tilføj.

![](_page_22_Figure_19.jpeg)

![](_page_22_Picture_20.jpeg)

Installere driveren og softwaren

# Trin 2 Installere driveren og softwaren

![](_page_23_Picture_1.jpeg)

![](_page_23_Picture_2.jpeg)

nstallere driveren og softwarer

Mac OS<sup>®</sup> X

Mac OS<sup>®</sup> 8.6 - 9.2

netværksbrugere Ŗ

# For Mac OS<sup>®</sup> 8.6 til 9.2

### Sørg for, at du har udført instruktionerne fra Trin 1 "Opsætte maskinen" på sider 4 - 11.

Sluk, og tag netledningen ud af stikkontakten, og afbryd forbindelsen mellem maskinen og din Macintosh<sup>®</sup>, hvis du allerede har forbundet dem med et USBkabel.

![](_page_24_Picture_7.jpeg)

- Tænd din Macintosh<sup>®</sup>.
- Sæt den medfølgende CD i CD-ROMdrevet.

![](_page_24_Picture_10.jpeg)

4 Dobbeltklik på ikonet Start Here for at installere printer- og scannerdrivere. Hvis du får vist sprogskærmbilledet, skal du vælge dit sprog.

![](_page_24_Picture_12.jpeg)

![](_page_24_Picture_13.jpeg)

Klik på MFL-Pro Suite for at installere.

![](_page_24_Picture_15.jpeg)

- 6 Følg instruktionerne på skærmen, og genstart din Macintosh<sup>®</sup>.

Forbind USB-kablet til din Macintosh<sup>®</sup>, og forbind det derefter til maskinen.

For at forbinde USB-kablet til maskinen:

- 1. Åbn scannerlåget til åben stilling.
- 2. Tilslut USB-kablet til USB-stikket, der er markeret med et ج symbol. Du finder USB-stikket til venstre over åbningerne til blækpatronerne, som vist herunder.

![](_page_24_Picture_22.jpeg)

3. Før forsigtigt USB-kablet igennem furen, som vist herunder, og følg furen rundt og hen til maskinens bagside.

![](_page_24_Picture_24.jpeg)

# Advarsel

Sørg for, at kablet ikke hindrer låget i at blive lukket, ellers kan der opstå en fejl.

![](_page_24_Picture_27.jpeg)

Du må IKKE forbinde maskinen til en USB-port på et tastatur eller en USBhub uden strømforsyning.

![](_page_24_Picture_29.jpeg)

# Trin 2 Installere driveren og softwaren

### **For USB Interface Cable Users**

- 8 Løft scannerlåget for at frigøre låsen. Skub forsigtigt scannerlågstøtten ned og luk scannerlåget.
- 9 Tænd maskinen ved at sætte el-ledningen i.

1 menuen Apple<sup>®</sup> skal du åbne Vælger.

![](_page_25_Picture_6.jpeg)

 Klik på ikonet Brother Ink.
 I højre side af Vælger skal du vælge den maskine, som du vil udskrive på.
 Luk Vælger.

![](_page_25_Figure_8.jpeg)

![](_page_25_Picture_9.jpeg)

Brother printerdriveren og scannerdriveren er installeret.

For at installere Presto!<sup>®</sup> PageManager<sup>®</sup>, skal du se Hurtig installationsanvisning. Presto! PageManager og følge instruktionerne på skærmen.

![](_page_25_Figure_12.jpeg)

![](_page_25_Picture_13.jpeg)

Du kan nemt scanne, dele og organisere fotografier og dokumenter ved hjælp af Presto!<sup>®</sup> PageManager<sup>®</sup>.

OK! Presto!<sup>®</sup> PageManager<sup>®</sup> er installeret, og installationen er nu færdig.

For brugere af netværkskabel

# For Mac OS<sup>®</sup> X 10.2.4 eller nyere

### Sørg for, at du har udført instruktionerne fra Trin 1 "Opsætte maskinen" på sider 4 - 11.

Sluk, og tag netledningen ud af stikkontakten, og afbryd forbindelsen mellem maskinen og din Macintosh<sup>®</sup>, hvis du allerede har forbundet dem med et netværkskabel.

00

Tænd din Macintosh<sup>®</sup>.

6 Følg instruktionerne på skærmen, og genstart din Macintosh<sup>®</sup>.

Efter vinduet DeviceSelector vises tilsluttes netværksgrænsefladekablet til din Macintosh<sup>®</sup> og derefter til maskinen.

| Brot                   | her DeviceSelector                |
|------------------------|-----------------------------------|
| Connection Type        |                                   |
| Vælg den opsætningstyp | e der passe bedst til dine behov. |
| O USB                  |                                   |
| 💿 netværk              | » / <i>س</i>                      |
|                        | (Annuller) OK                     |

![](_page_26_Picture_10.jpeg)

Vinduet DeviceSelector vises ikke, hvis du også har tilsluttet USB-grænsefladekablet til maskinen før du genstarter din Macintosh<sup>®</sup> eller hvis du overskriver en tidligere installeret version af Brother-softwaren. Fortsæt ved at springe trin 10 til 12 over, hvis du møder dette problem, og jævnfør kapitel 8 i softwarets brugsanvisning, for at indhente detaljer vedrørende markering af maskinen, som ControlCenter2.0 skal forbindes med.

For at forbinde netværkskablet til maskinen:

- 1. Åbn scannerlåget til åben stilling.
- 2. Tilslut netværkskablet til LAN-stikket, der er markeret med et 문品 symbol. Du finder LAN-stikket til venstre over åbningerne til blækpatronerne, som vist herunder.

Fortsat...

![](_page_26_Picture_17.jpeg)

![](_page_26_Picture_18.jpeg)

Sæt den medfølgende cd-rom i cd-rom-drevet. 0

Dobbeltklik på ikonet Start Here OSX for at installere printerdriveren og fjerninstallationsprogrammet. Hvis du får vist sprogskærmbilledet, skal du vælge dit sprog.

![](_page_26_Picture_21.jpeg)

Klik på MFL-Pro Suite for at installere.

![](_page_26_Picture_23.jpeg)

![](_page_26_Picture_24.jpeg)

1acintosh<sup>0</sup>

netvær

![](_page_26_Picture_26.jpeg)

# Trin 2 Installere driveren og softwaren

![](_page_27_Picture_1.jpeg)

3. Før forsigtigt netværkskablet igennem furen, som vist herunder, og følg furen rundt og hen til maskinens bagside.

![](_page_27_Picture_3.jpeg)

### Advarsel

Sørg for, at kablet ikke hindrer låget i at blive lukket, ellers kan der opstå en fejl.

![](_page_27_Picture_6.jpeg)

Du kan tilslutte et USB- og et netværkskabel samtidigt, forudsat at dit USB-kabel ikke er udstyret med en RF-filterkerne.

8 Løft scannerlåget for at frigøre låsen. Skub forsigtigt scannerlågstøtten ned og luk scannerlåget.

9 Tænd maskinen ved at sætte el-ledningen i.

![](_page_27_Picture_10.jpeg)

10 Marker netværk, og klik derefter på OK.

![](_page_27_Picture_12.jpeg)

11 Klik på parcourir.

| Connection Type netværk                            |                                                                    |
|----------------------------------------------------|--------------------------------------------------------------------|
| Specificér dit apparat ved adressen     IP adresse | □ Registrer din computer til "Scan til"<br>funktionen på apparatet |
|                                                    | Displaynavn<br>(Max 15 tegn)                                       |
| Nodenavn                                           | "Scan til" knappen PIN nummer til denn<br>computer                 |
|                                                    | 📃 Slår PIN nummer beskyttelse til                                  |
| Gennemse                                           | PIN nummer<br>("0" – "9", 4 cifre)                                 |
|                                                    | Gentag PIN nummer                                                  |

12 Vælg modelnavn og klik derefter på OK. Klik endnu engang på OK, for at lukke DeviceSelector.

![](_page_27_Picture_16.jpeg)

#### 13 Vælg Programmer i menuen Gå.

![](_page_27_Picture_18.jpeg)

![](_page_27_Picture_19.jpeg)

![](_page_27_Picture_20.jpeg)

![](_page_28_Picture_2.jpeg)

#### Vælg Slut Printerværktøj i menuen Printerværktøj.

![](_page_28_Picture_4.jpeg)

![](_page_28_Picture_5.jpeg)

### Installationen er nu færdig.

![](_page_28_Picture_7.jpeg)

Jævnfør venligst Brugsanvisning til netværk, Kapitel 5 på cd-rom'en, for at indhente yderligere oplysninger hvordan maskinen forbindes til et Macintosh<sup>®</sup> netværk.

![](_page_28_Picture_9.jpeg)

# Trin 2 Installere driveren og softwaren

### **Warren For brugere af netværksgrænsefladekabel**

# For Mac OS<sup>®</sup> 8.6 til 9.2

# Sørg for, at du har udført instruktionerne fra Trin 1 "Opsætte maskinen" på sider 4 - 11.

 Sluk, og tag netledningen ud af stikkontakten, og afbryd forbindelsen mellem maskinen og din Macintosh<sup>®</sup>, hvis du allerede har forbundet dem med et netværkskabel.

![](_page_29_Picture_5.jpeg)

- Tænd din Macintosh<sup>®</sup>.
- Sæt den medfølgende cd-rom i cd-rom-drevet.

![](_page_29_Picture_8.jpeg)

Dobbeltklik på ikonet Start Here for at installere printer- og scannerdrivere. Hvis du får vist sprogskærmbilledet, skal du vælge dit sprog.

![](_page_29_Figure_10.jpeg)

![](_page_29_Picture_11.jpeg)

Klik på MFL-Pro Suite for at installere.

![](_page_29_Picture_13.jpeg)

- Følg instruktionerne på skærmen, og genstart din Macintosh<sup>®</sup>.
- 7 Forbind netværkskablet til maskinen, og forbind det derefter til en ledig port på hubben.

For at forbinde netværkskablet til maskinen: 1. Åbn scannerlåget til åben stilling.

 Tilslut netværkskablet til LAN-stikket, der er markeret med et symbol. Du finder LAN-stikket til venstre over åbningerne til blækpatronerne, som vist herunder.

![](_page_29_Picture_18.jpeg)

3. Før forsigtigt netværkskablet igennem furen, som vist herunder, og følg furen rundt og hen til maskinens bagside.

![](_page_29_Figure_20.jpeg)

## Advarsel

Sørg for, at kablet ikke hindrer låget i at blive lukket, ellers kan der opstå en fejl.

![](_page_29_Picture_23.jpeg)

Du kan tilslutte et USB- og et netværkskabel samtidigt, forudsat at dit USB-kabel ikke er udstyret med en RF-filterkerne.

### $Macintosh^{\mathbb{R}}$

![](_page_30_Picture_2.jpeg)

![](_page_30_Picture_3.jpeg)

Tænd maskinen ved at sætte el-ledningen i.

![](_page_30_Picture_5.jpeg)

10 Åbn Vælger i menuen Apple.

![](_page_30_Picture_7.jpeg)

Klik på ikonet Brother Ink (IP), og vælg derefter BRN\_xxxxxx. Luk Vælger.

![](_page_30_Picture_9.jpeg)

- xxxxxx er de sidste seks cifre i Ethernetadressen.
- Jævnfør venligst Brugsanvisning til netværk, Kapitel 5 på cd-rom'en, for at indhente yderligere oplysninger hvordan maskinen forbindes til et Macintosh<sup>®</sup> netværk.

![](_page_30_Picture_12.jpeg)

(22.22)

Installationen er nu færdig.

# Til netværksbrugere

Dette afsnit handler om, at bruge maskinen i et netværk. En administrator skal opsætte maskinen ved hjælp af følgende trin.

# Oversigt over kapitler i Brugsanvisning til netværk

![](_page_31_Figure_3.jpeg)

![](_page_31_Picture_4.jpeg)

| Windows <sup>®</sup> 98/Me   | Peer-to-Peer | TCP/IP | Kapitel 4 | Netværksudskrivning i Windows <sup>®</sup>   |
|------------------------------|--------------|--------|-----------|----------------------------------------------|
| Windows <sup>®</sup> 2000/XP | Peer-to-Peer | TCP/IP | Kapitel 4 | Netværksudskrivning i Windows <sup>®</sup>   |
| Macintosh <sup>®</sup>       |              | TCP/IP | Kapitel 5 | Netværksudskrivning i Macintosh <sup>®</sup> |
| OS2 Warp Server, LA          | N Server     | TCP/IP | Kapitel 4 | Netværksudskrivning i Windows <sup>®</sup>   |

# Gendannelse af netværksindstillingerne til fabriksindstillinger

For at gendanne alle netværksindstillinger i den interne Print/Scan server til fabriksindstillinger, skal du følge nedenstående procedure.

- Sørg for, at maskinen er sat ud af drift og tilslut derefter alle kablerne fra maskinen (undtaget strømkablet).
- 2 For MFC-5440CN, tryk på Menu/Set, 4, 0. For MFC-5840CN, tryk på Menu/Set, 5, 0.
- **3** Tryk på **1** for at vælge Nulstil.
- 4 Tryk på 1 for at vælge 👍.
- 5 Maskinen vil genstarte og forbinde kablerne igen, når det er afsluttet.

### Installer konfigurationshjælpeprogrammet BRAdmin Professional (kun Windows<sup>®</sup>)

Hjælpeprogrammet BRAdmin Professional er designet til at styre Brother-enheder, der er tilsluttet et netværk, som f.eks. multifunktionsenheder og/eller printere med netværkstilslutning, der er forbundet i et LAN-miljø (Local Area Network).

BRAdmin Professional kan også bruges til at styre enheder fra andre producenter, hvis produkter understøtter SNMP (Simple Network Management Protocol).

Yderligere oplysninger om BRAdmin Professional finder du ved at gå til http://solutions.brother.com

1

Sæt den medfølgende cd-rom i cd-rom-drevet. Åbningsskærmbilledet vises automatisk.

Følg instruktionerne på skærmen.

![](_page_32_Picture_7.jpeg)

2 Klik på Installer valgfrie applikationer på hovedmenuskærmbilledet.

| Topmenu                                                                                                    | + 🏿 Afslut<br>🛨 Tilbage  |
|----------------------------------------------------------------------------------------------------|--------------------------|
| Topmenu                                                                                                    | Brother Solutions Center |
| Installer voligfrie<br>applikationer<br>Diskansverbe hugeredharet<br>installing af NFL-Fro Suite og<br>driverne. Der kan også installeres<br>eksta netvenskhjeligeprogrammer<br>og softwere |                          |

Klik på BRAdmin Professional, og følg instruktionerne på skærmen.

| OCINES<br>omenu >> Installer valgfrie applikati                                                                     | oner Arstut                         |  |
|----------------------------------------------------------------------------------------------------|-------------------------------------|--|
| Installer valgfrie applikation                                                                                      | er                                  |  |
| For administratorer                                                                                                 |                                     |  |
| Med dette software kan<br>systemadministratorers og styre<br>døres Brother og SNMP-<br>kompatible netværksprintere. | MFL-Pro Suite uden PaperPort® 9.0SE |  |
|                                                                                                    | Printerdriver (Kun)                 |  |
|                                                                                                    | BRAdmin Professional                |  |
|                                                                                                    | Driver Deployment Wizard ?          |  |
|                                                                                                    | Network Print Software              |  |
|                                                                                                    | Adobe® Acrobat® Reader®             |  |

![](_page_32_Picture_12.jpeg)

Standardadgangskoden til printserveren er "**access**". Du kan bruge BRAdmin Professional til at ændre adgangskoden. Opsætte maskinen

![](_page_32_Picture_15.jpeg)

Windows<sup>®</sup>

# Til netværksbrugere

### Opsætte din IP-adresse, undernetmaske og Gateway ved hjælp af BRAdmin Professional (kun Windows<sup>®</sup>)

 Start BRAdmin Professional, og vælg TCP/IP.

![](_page_33_Picture_3.jpeg)

2 Marker Søg efter aktive enheder i menuen Enheder. BRAdmin vil automatisk soor after pyse

BRAdmin vil automatisk søge efter nye enheder.

![](_page_33_Picture_6.jpeg)

3 Dobbeltklik på den nye enhed.

| filer Enheder E | ⊴ontrol ⊻s ⊞jælp |     |              |               |             |          |           |         |        |
|-----------------|------------------|-----|--------------|---------------|-------------|----------|-----------|---------|--------|
| 1850            | 128506           | 會國會 | 8 🤨          |               |             |          |           |         |        |
| Filtre          | Knudepunktsnavn  | Log | Node-adresse | Printerstatus | Printertype | Nodetype | Placering | Node-fi | Kontak |
| D Prosen        | 0000077220002    |     |              |               |             |          |           |         |        |
|                 |                  |     |              |               |             |          |           |         |        |

4 Indtast IP-adresse, Undernetmaske og Gateway, og klik derefter på knappen OK.

| Indtast TCP/IP-konfi<br>denne udskriftsserve | gurationen for | OK Annullar |  |
|----------------------------------------------|----------------|-------------|--|
| IP-adresse                                   | 10.100.20.20   |             |  |
| Undernetsmaske                               | 255.255.255    | 0           |  |
| Gateway                                      | 10.100.20.25   | 4           |  |

![](_page_33_Picture_11.jpeg)

Adresseoplysningerne gemmes i maskinen.

Standardadgangskoden til printserveren er "**access**". Du kan bruge BRAdmin Professional til at ændre adgangskoden.

# Forbrugsstoffer og Funktioner

## Forbrugsstoffer til udskiftning

### **Blækpatron**

| Sort<br>(Standard) | Sort<br>(Høj ydelse) | Magenta | Gul    | Cyan   |
|--------------------|----------------------|---------|--------|--------|
| LC900BK            | LC900HYBK            | LC900M  | LC900Y | LC900C |
|                    |                      |         |        |        |

# **Funktion**

Den eksterne trådløse Print/Scan-server (802.11b) fås som ekstra tilbehør til Brother MFC'er.

![](_page_34_Figure_6.jpeg)

![](_page_34_Picture_7.jpeg)

Kræver et USB 2.0-kabel (medfølger ikke).
 Understøtter Mac OS<sup>®</sup> x 10.2.4 eller senere versioner.

Du kan kun tilknytte scan-tasten til en netværksforbundet computer.

#### Varemærker

Brother-logoet er et registreret varemærke tilhørende Brother Industries, Ltd.

Brother er et registreret varemærke tilhørende Brother Industries, Ltd.

Multi-Function Link er et registreret varemærke ejet af Brother International Corporation.

© Copyright 2004 Brother Industries, Ltd. Alle rettigheder forbeholdes.

Windows og Microsoft er registrerede varemærker ejet af Microsoft i USA og andre lande.

Macintosh og True Type er registrerede varemærker ejet af Apple Computer, Inc.

Macintosh er et varemærke ejet af Apple Computer, Inc.

PaperPort og OmniPage OCR er registrerede varemærker tilhørende ScanSoft, Inc.

Presto! PageManager er et registreret varemærke ejet af NewSoft Technology Corporation.

Det enkelte selskab, hvis softwaretitler nævnes i denne brugsanvisning, har en softwarelicensaftale specielt for dets mærkebeskyttede programmer.

Alle andre varemærker og produktnavne, nævnt i denne brugsanvisning, er registrerede varemærker ejet af deres respektive selskaber.

### Kompilering og publikation

Under overvågning af Brother Industries Ltd. er denne brugsanvisning blevet kompileret og publiceret til at dække de nyeste produktbeskrivelser og specifikationer.

Indholdet af denne brugsanvisning og specifikationerne for dette produkt er underlagt ændringer uden varsel. Brother forbeholder sig ret til at foretage ændringer uden varsel i specifikationerne og materialet indeholdt heri og vil ikke være ansvarlig for nogen skade (inklusive følgeskade) som følge af tillid til det præsenterede materiale, inklusive, men ikke begrænset til, typografiske fejl og andre fejl i forbindelse med publikationen. Dette produkt er designet til brug i et professionelt miljø.

©2004 Brother Industries, Ltd.

![](_page_36_Picture_0.jpeg)

![](_page_36_Picture_1.jpeg)

DAN LF7331001①